# 2. Õpingukavad

### 2.1 Semestri õpingukava koostamine

Õpingukava koostavad üliõpilased ise selleks akadeemilises kalendris ettenähtud ajal. Õpingukavad saavad olla 3 staatuses: "alustamata", "pooleli" ja "esitatud". Õpingukavasid saab alustada, muuta ja esitada ka üliõpilase koduinstituudi büroo. Õpingukava koostamise alustamise eelduseks on see, et aine-õppejõu paarid on sisestatud ja õpingukava on staatuses "alustamata".

Vali menüüst: Õpingukavad → Otsing. Avaneb vorm Õpingukavade otsing.

| ■ Öpingukavad Öp<br>Otsing               | ingukavade otsing                                                          |                                                                   |                          |      |              |
|------------------------------------------|----------------------------------------------------------------------------|-------------------------------------------------------------------|--------------------------|------|--------------|
| Logi<br>Deklaratsioonide aktsepteerimine | Sel semestril saab öping<br>statsionaarne öpe - 24<br>kaugöpe - 24.10.2011 | ukava esitada:<br>I.10.2011 08:00 kuni 3<br>08:00 kuni 30.10.2011 | 0.10.2011 20:00<br>20:00 |      |              |
| OT                                       | 61 Puhasta                                                                 |                                                                   |                          |      |              |
| kuv                                      | a? väli                                                                    | tingimus                                                          | väärtus                  |      | tõstutundlik |
|                                          | semester                                                                   | -                                                                 | 2011/2012 sügis 💌        |      |              |
|                                          | staatus                                                                    | -                                                                 | •                        |      |              |
|                                          | sisestamise kuupäev                                                        | -                                                                 |                          |      |              |
|                                          | sisestamise kuupäevade<br>vahemik                                          | <b>•</b>                                                          |                          | kuni |              |
|                                          | esitamise kuupäev                                                          | -                                                                 |                          |      |              |
|                                          | esitamise kuupäevade<br>vahemik                                            |                                                                   |                          | kuni |              |
|                                          | tühistamise kuupäev                                                        | -                                                                 |                          |      |              |
|                                          | tühistamise kuupäevade<br>vahemik                                          | •                                                                 |                          | kuni |              |
|                                          | aine-õppejõu paar                                                          | -                                                                 |                          |      | 🔳 🗙          |
|                                          | üliõpilaskood                                                              | -                                                                 |                          |      |              |
|                                          | eesnimi                                                                    | -                                                                 |                          |      |              |
|                                          | perekonnanimi                                                              | -                                                                 |                          |      |              |
|                                          | fin. allikas                                                               |                                                                   | •                        | -    | ]            |
|                                          | EAP hulk                                                                   |                                                                   | •                        |      |              |
|                                          | EAP vahemik                                                                |                                                                   | -                        | kuni |              |
|                                          | aineid kokku                                                               |                                                                   | •                        |      |              |
| sor                                      | teeri                                                                      |                                                                   |                          |      |              |
| 1                                        | semester                                                                   | ▼ kahanevalt •                                                    | •                        |      |              |
| 2                                        | staatus                                                                    | kasvavalt                                                         | •                        |      |              |
| 3                                        | perekonnanimi                                                              | <ul> <li>kasvavalt</li> </ul>                                     | •                        |      |              |
| 4                                        | eesnimi                                                                    | kasvavalt                                                         | •                        |      |              |
| välj                                     | astusformaat                                                               |                                                                   |                          |      |              |
| htr                                      | nl 💌                                                                       |                                                                   |                          |      |              |

Sisesta kriteeriumid, mille järgi soovid otsida ja vajuta nuppu Otsi. Ekraanile ilmub tingimustele vastava üliõpilase kirje või kirjete nimekiri. Sobiva kirje juures vajuta ikooni Lisa (võlukepike).

| Õpi  | ngu                                                                                                    | ka | vad                |                   |             |                   |                          |             |                     |                 |                            |                          | Abi                        |
|------|----------------------------------------------------------------------------------------------------|----|--------------------|-------------------|-------------|-------------------|--------------------------|-------------|---------------------|-----------------|----------------------------|--------------------------|----------------------------|
| !    | Sel semestril saab õpingukava esitada:<br>• statistionaame õpe – 24.10.2011 08:00 kuui 30.10.2011 20:00<br>• kaugõpe - 24.10.2011 08:00 kuui 30.10.2011 20:00 |    |                    |                   |             |                   |                          |             |                     |                 |                            |                          |                            |
| 1-20 | 1-20 // 217                                                                                                    |    |                    |                   |             |                   |                          |             |                     |                 |                            |                          |                            |
|      |                                                                                                    |    | semester 🔺 🔻       | üliõpilaskood 🔺 🔻 | eesnimi 🔺 🔻 | perekonnanimi 🔺 🔻 | fin. allikas 🔺 🔻         | staatus 🔺 🔻 | aineid<br>kokku 🔺 🔻 | EAP<br>hulk 🔺 🔻 | sisestamise<br>kuupäev 🔺 🔻 | esitamise<br>kuupäev 🔺 🔻 | tühistamise<br>kuupäev 🔺 🔻 |
| 1.   | 1                                                                                                    | 浅  | 2011/2012<br>sügis | 050229KAPB/       | Kadi        | Aavik             | RE<br>(riigieelarveline) | alustamata  | 0                   |                 |                            |                          |                            |
| 2.   |                                                                                                    | 浅  | 2011/2012<br>sügis | 080245KAEPB       | lida-Leena  | Allik             | RE<br>(riigieelarveline) | alustamata  | 0                   |                 |                            |                          |                            |
| 3.   |                                                                                                    | 浅  | 2011/2012<br>sügis | 101755KAKTM       | Helena      | Allikmaa          | RE<br>(riigieelarveline) | alustamata  | 0                   |                 |                            |                          |                            |

Küsitakse kinnitust õpingukava lisamise kohta. Vajuta OK. Avaneb vorm Õpingukava, kus saab valida, kas genereeritakse õpingukava tüüpkava alusel või sisestatakse ainete kaupa (Tüüpõpingukava pakutakse välja vaid siis, kui see on kirjeldatud). Vormil on ka link Vaata õppetulemusi valitud tudengi õppetulemuste vaatamiseks.

Kui tüüpõpingukava on kirjeldatud:

Vali sobiv semester ja vajuta nuppu Genereeri tüüpõpingukava järgi. Avaneb aken Tüüpõpingukava, kus on näidatud kõik semestri tüüpõpingukava ained, mida ei ole varem deklareeritud. Õppejõudu on võimalik valida. Kui mõnel ainel on eeldusaine tegemata, siis kuvatakse hoiatus. Märgista sobivad ained, vali sobivad õppejõud ja vajuta nuppu Salvesta. Avaneb uuesti vorm Õpingukava, kuhu on lisatud valitud ained. REV üliõpilastel on näha ka ainepunktide eest tasumisele kuuluv summa. Õpingukava on nüüd staatuses "pooleli"

ja sinna saab veel aineid lisada või kustutada. Lisada saab aineid aine-õppejõu paari otsingu abil, genereerida tüüpkava järgi teist korda ei saa.

Kui tüüpõpingukava ei ole kirjeldatud:

Ained tuleb lisada ükshaaval. Aine lisamiseks vajuta aine-õppejõu paari juures ikooni List.

| vaata õppetulemusi        |          |               |        |         |        |      |          |                                 |          |             |         |         |
|---------------------------|----------|---------------|--------|---------|--------|------|----------|---------------------------------|----------|-------------|---------|---------|
| ESITA Loobu               |          |               |        |         |        |      |          |                                 |          |             |         |         |
| őpingukava ained          |          |               |        |         |        |      |          |                                 |          |             |         |         |
| aine-õppejõu paar *       |          |               |        |         |        | 🛛 🗙  | · (      | Lisa                            |          |             |         |         |
| jrk ainekood aine nimetus | õppejõud | toimumise aeg | moodul | kohust. | E/H/A  | EAP  | aktsept. | korouskuulamine (tasuline aine) | märkused | kehtib kuni | eeldus1 | eeldus2 |
|                           |          |               |        |         | kokku: | 0.00 |          | 0.00                            |          |             |         |         |
|                           |          |               |        |         |        |      |          |                                 |          |             |         |         |

#### ESITA Loobu

Avaneb vorm Aine-õppejõu paaride otsing. Sisesta soovitud parameetrid ning vajuta nuppu Otsi.

| TALLINNA ÜLI                                                           | KOOL                           | Aine                 | ženejžu pesvide              | ataina      |         |      | Abi           | <b>^</b> |
|------------------------------------------------------------------------|--------------------------------|----------------------|------------------------------|-------------|---------|------|---------------|----------|
| •                                                                      |                                | Aine-                | oppejou paaride              | tingimus    | väärtue |      | tõetutundlik? | AREA .   |
| Üliõpilased Õpingukavad Akad                                           | d. liikumine Soorituseo        |                      | ainekood                     |             |         | _    |               |          |
| <ul> <li>Öpingukavad</li> <li>Otsing</li> </ul>                        | Sel semestril<br>• statsionaar |                      | õppejõud                     |             |         | I ×  |               |          |
| <ul> <li>Deklaratsioonide aktsepteerimine</li> <li>Päringud</li> </ul> | kaugõpe - 2                    |                      | EAP<br>EAP vahemik           | · ·         |         | kuni |               |          |
|                                                                        | õppekava<br>spetsialiseerumine |                      | kohtade limiit<br>kommentaar |             |         |      |               |          |
|                                                                        | esitamise kuupäev              | sortee               | ri                           |             |         |      |               |          |
|                                                                        | kommentaar                     | 1.<br>2.<br>3.<br>4. | ainekood 💌                   | kasvavalt v |         |      |               |          |
|                                                                        | vaata õppetulemusi             | OTSI                 | Puhasta Sulge                |             |         |      |               |          |
|                                                                        | ESITA Loobu                    |                      |                              |             |         |      |               |          |

Otsingu tulemusena kuvatakse ainete valik. Sobiva aine juures vajuta linki Vali.

| ALLINNA ÜLI           | KOOL                                              | OIS<br>Air | tlu.ee https://ois      | .tlu.ee/portal/page?_pageid=35,4544      | 79&_dad=portal&_schema= | PORTAL&_ | spid=32249        | 14 S                     |
|-----------------------|---------------------------------------------------|------------|-------------------------|------------------------------------------|-------------------------|----------|-------------------|--------------------------|
| Õpingukavad Aka       | d. liikumine Sooritused Lõpetai                   | 1-1        | 3 // 13<br>ainekood 🔺 🔻 | aine nimetus 🔺 🔻                         | õppejõud 🔺 🔻            | EAP 🔺 🔻  | kohtade<br>limiit | kommentaar               |
| wad                   | Sel semestril saab õping                          | Val        | i A G7409               | Keskaja mentaliteediajalugu              | Priit Raudkivi          | 6.00     |                   | Kokkuleppel<br>õppejõuga |
|                       | statsionaarne õpe - 24     kaugõpe - 24.10.2011 ( | t Val      | i AKJ6039               | Õigusteaduse ja õigushariduse<br>ajalugu | Peeter Järvelaid        | 2.00     |                   |                          |
| onide aktsepteerimine | üliõpilane                                        | Val        | i AKJ6178               | Võrdlev õigussüsteemide<br>ajalugu       | Peeter Järvelaid        | 4.00     |                   |                          |
|                       | õppekava<br>spetsialiseerumine                    | Val        | i HIF6213               | Ühiskonnateooriate ajalugu               | Siobhan Kattago         | 5.00     |                   | Kursus<br>toimub inglise |
|                       | esitamise kuupäev                                 | Val        | HIF7472                 | Ühiskonnateooriate ajalugu               | Siobhan Kattago         | 5.00     |                   |                          |
|                       | kommentaar                                        | Val        | i INT6020               | Arhiivinduse teooria ja ajalugu          | Liivi Aarma             | 5.00     |                   |                          |
|                       |                                                   | Val        | i KAE6011               | Eesti eriõpetuse ajalugu                 | Ene Mägi                | 3.00     |                   |                          |
|                       |                                                   | Val        | i KUC6172               | Lavatantsu ajalugu                       | Heili Einasto           | 4.00     |                   |                          |
|                       |                                                   | Val        | KUR6112                 | Teatriajalugu                            | Madis Kolk              | 4.00     |                   |                          |
|                       |                                                   | Val        | KUT6010                 | Kostüümiaialugu                          | Ene Lind                | 3 00     |                   |                          |

Valitud aine ilmub Õpingukava vormile. Vajuta paremal nuppu Lisa. Valitud aine lisatakse õpingukavasse. Ainete paigutamine moodulitesse toimub automaatselt tudengi õppekava alusel.

### 2.2 Semestri õpingukava parandamine ja muutmine

Vali menüüst jälle: Õpingukavad→ Otsing. Avaneb vorm Õpingukavade otsing. Sisesta kriteeriumid, mille järgi soovid otsida ja vajuta nuppu Otsi. Avaneb nimekiri kriteeriumitele vastavatest õpingukavadest.

Sobiva kava juures vajuta ikooni Muuda (pliiats). Avaneb vorm Õpingukava, kus on näha eelnevalt valitud ained. Aine lisamiseks vajuta aine-õppejõu paari juures ikooni List. Lisamise protseduur käib samal viisil kui eelpool kirjeldatud.

Aine kustutamiseks vajuta ikooni Eemalda (prügikast). Avaneb dialoogaken, kus küsitakse kinnitust kustutamise kohta. Vajuta OK. Aine kriipsutatakse läbi ning aine juurde tekib ikoon Lisa, mille abil saab ainet soovi korral õpingukavasse taastada.

Kui õpingukava on esitatud, siis tuleb see tagasi võtta, teha muudatused ja taas esitada.

| ulià     | pilane                                       |                                                                             | 080224KAAN!                                     | M - Ahti Noor    |                                                         |                      |                 |                     |                 |                                |                                                                                                    |                                         |         |        |
|----------|----------------------------------------------|-----------------------------------------------------------------------------|-------------------------------------------------|------------------|---------------------------------------------------------|----------------------|-----------------|---------------------|-----------------|--------------------------------|----------------------------------------------------------------------------------------------------|-----------------------------------------|---------|--------|
| ser      | nester                                       |                                                                             | 2010/2011 key                                   | ad               |                                                         |                      |                 |                     |                 |                                |                                                                                                    |                                         |         |        |
| ópr      | ekava                                        |                                                                             | KAANM/10 - A                                    | ndragoogika      |                                                         |                      |                 |                     |                 |                                |                                                                                                    |                                         |         |        |
| pe       | tsialiseeru                                  | mine                                                                        | - Andragoogik                                   | a                |                                                         |                      |                 |                     |                 |                                |                                                                                                    |                                         |         |        |
| si       | amise kuu                                    | päev                                                                        | 29.07.2011 11                                   | :14              |                                                         |                      |                 |                     |                 |                                |                                                                                                    |                                         |         |        |
| pi       | ngukava ai                                   | ned<br>aine nimetus                                                         | õppeiõud                                        | toimumise        | moodul                                                  | kohust.              | E/H/A           | EAP                 | aktsept.        | tasuta                         | märkused                                                                                              | kehtib kuni                             | eeldus1 | eeldu  |
| špi      | ngukava ai                                   | ined                                                                        |                                                 |                  |                                                         |                      | 10              |                     |                 |                                |                                                                                                    |                                         |         |        |
| pi<br>k  | ngukava ai<br>ainekood                       | ned<br>aine nimetus                                                         | õppejõud                                        | toimumise<br>aeg | moodul                                                  | kohust.              | E/H/A           | EAP                 | aktsept.        | tasuta<br>(hind)               | märkused                                                                                              | kehtib kuni                             | eeldus1 | eeldus |
| pi<br>k  | ngukava ai<br>ainekood<br>KAN7015            | ned<br>aine nimetus<br>Uurimisseminar II                                    | õppejõud<br>Larissa Jõgi                        | toimumise<br>aeg | moodul<br>Erialaained<br>(Haridusuuringud)              | kohust.<br>jah       | E/H/A<br>A      | EAP<br>4.00         | aktsept.        | tasuta<br>(hind)<br>jah        | märkused                                                                                              | kehtib kuni<br>02.09.2012               | eeldus1 | eeldu  |
| špi<br>k | ngukava al<br>ainekood<br>KAN7015<br>LCE6122 | ned<br>aine nimetus<br>Uurimisseminar II<br>Inglise keel<br>algajatele A2.2 | õppejõud<br>Larissa Jõgi<br>Michael<br>Amundsen | toimumise<br>aeg | moodul<br>Erialaained<br>(Haridusuuringud)<br>Vabaained | kohust.<br>jah<br>ei | E/H/A<br>A<br>E | EAP<br>4.00<br>8.00 | aktsept.<br>jah | tasuta<br>(hind)<br>jah<br>jah | märkused<br>• info ainesse<br>registreerimise kohta<br>http://www.tu.ee<br>/?LangID=18.<br>CatID=3108 | kehtib kuni<br>02.09.2012<br>02.09.2012 | eeldus1 | eeldus |

\*Õpingukava saab üliõpilane muuta kuni õpingukavade esitamise perioodi lõpuni ning dekanaat kuni järgmise semestri lõpuni.

### 2.3 Õpingukava esitamine

Pärast soovitud ainete õpingukavasse valimist tuleb õpingukava esitada. Selleks vajuta nupule "Esita". Peale seda avaneb aken, kus küsitakse kinnitust õpingukava esitamise kohta. Kinnitades õpingukava esitamise, muutub õpingukava staatus esitatuks, muutusi enam teha ei saa.

NB! Esitamata õpingukava ei ole kehtiv!

| Opin                   | ngul         | kava                              |                                 |                     |                  |                                  |         |       |      |          |                  |                                                                                                    |             |         | Abi    |
|------------------------|--------------|-----------------------------------|---------------------------------|---------------------|------------------|----------------------------------|---------|-------|------|----------|------------------|----------------------------------------------------------------------------------------------------|-------------|---------|--------|
| ×                      | Ċ            | Öpinguka                          | va on pooleli                   |                     |                  |                                  |         |       |      |          |                  |                                                                                                    |             |         |        |
| üliõp                  | ilane        | 9                                 |                                 |                     |                  |                                  |         |       |      |          |                  |                                                                                                    |             |         |        |
| seme                   | ster         |                                   | 2                               | 010/2011 kevad      |                  |                                  |         |       |      |          |                  |                                                                                                    |             |         |        |
| öppe                   | kava         | 1                                 | K                               | AANM/10 - And       | ragoogika        |                                  |         |       |      |          |                  |                                                                                                    |             |         |        |
| spets                  | sialis       | eerumine                          | e A                             | ndragoogika         |                  |                                  |         |       |      |          |                  |                                                                                                    |             |         |        |
| esitar                 | mise         | kuupäev                           | ,                               |                     |                  |                                  |         |       |      |          |                  |                                                                                                    |             |         |        |
| <i>õping</i><br>aine-i | guka<br>õppe | <del>iva ained</del><br>ejõu paar | *                               |                     |                  |                                  |         | ×     | Lisa |          |                  |                                                                                                    |             |         |        |
| jrk                    | a            | inekood                           | aine nimetus                    | öppejõud            | toimumise<br>aeg | moodul                           | kohust. | E/H/A | EAP  | aktsept. | tasuta<br>(hind) | märkused                                                                                                    | kehtib kuni | eeldus1 | eeldus |
| 1 1                    | 3 K          | CAN7015                           | Uurimisseminar I                | Larissa Jõgi        |                  | Erialaained<br>(Haridusuuringud) | jah     | A     | 4.00 |          | jah              |                                                                                                    | 02.09.2012  |         |        |
|                        |              |                                   |                                 |                     |                  |                                  |         |       | 0.00 | inh      | inh              | · info classes                                                                                                    |             |         |        |
| 2 1                    | Ξ L          | CE6122                            | Inglise keel<br>algajatele A2.2 | Michael<br>Amundsen |                  | vabaained                        | eı      | E     | 8.00 | jan      | jan              | <ul> <li>Into alnesse<br/>registreerimise kohta<br/>http://www.tlu.ee<br/>/?LangID=1&amp;<br/>CatID=3108</li> </ul> | 02.09.2012  |         |        |

## 2.4 Õpingukava logi

Õpingukava logi võimaldab üliõpilase kaupa vaadata, milliseid tegevusi ta on selle juures sooritanud. Selleks vali menüüst Õpingukavad -> Logi. Sisesta meelepärased kriteeriumid ja "Otsi".

| Üliõpilased Öpingukavad Aka                          | d. liikumi | ne Sooritused Lõpetar          | nine Õppetoetuse | d Raha Püsiandmed Küsitlused Es | ileht         |
|------------------------------------------------------|------------|--------------------------------|------------------|---------------------------------|---------------|
| 눧 Õpingukavad                                        | Õping      | jukavade logi otsing           |                  |                                 |               |
| i Otoing                                             | OTSI       | Puhasta                        |                  |                                 |               |
| <ul> <li>Deviaratsioonide aktsepteerimine</li> </ul> | kuva?      | väli                           | tingimus         | väärtus                         | tõstutundlik? |
| Päringud                                             | <b>V</b>   | üliõpilaskood                  | -                |                                 |               |
|                                                      | <b>V</b>   | eesnimi                        | -                |                                 |               |
|                                                      | <b>V</b>   | perekonnanimi                  | -                |                                 |               |
|                                                      | <b>V</b>   | õpingukava semester            | -                | 2011/2012 sügis 💌               |               |
|                                                      | <b>V</b>   | tegevus                        | -                |                                 |               |
|                                                      | <b>V</b>   | leht/vorm                      | -                |                                 |               |
|                                                      | <b>V</b>   | tegevuse kuupäev               | -                |                                 |               |
|                                                      |            | tegevuse kuupäevade<br>vahemik | •                | kuni 🔳                          |               |

### 2.5 Deklaratsioonide aktsepteerimine

NB! Aktsepteerima peab need deklaratsioonid, mille aine-õppejõud paari juures on märge "Vajab kinnitust: jah".

Deklratsioone saavad aktsepteerida nii õppejõud, instituut kui ka dekanaat (instituudi büroo). Selleks liigu menüüs: Õpingukavad -> Deklaratsioonide aktsepteerimine. Avaneb vorm Deklaratsioonide aktsepteerimine.

Vajuta Listi ikoonile, sisesta ainekood või õppejõud ning vajuta Vali. Seejärel vajuta Kuva nimekiri. Süsteem kuvab vastaval semestril antud aine-õppejõu paari deklareerinud üliõpilased. Vaikimisi on kõik tudengid märgitud aktsepteerituiks.

Kui kellegi deklaratsiooni mingil põhjusel aktsepteerida ei saa, siis tuleb teha märge lahtrisse "ei" ja valida mitteaktsepteerimise põhjus. Lahtrisse "põhjendus" saab kirjutada veel täiendavat informatsiooni.

Kui kogu kuulajaskond on üle vaadatud, vajutada nuppu Salvesta. Süsteem küsib kinnitust. Vajutades "OK", kuulajaskond salvestatakse ning mitteaktsepteeritud tudengile saadetakse vastav teade.

### 2.6 Päringud

Päringud võimaldab saada infot selle kohta, milliste üliõpilaste õpingukavades on mitteaktsepteeritud aineid, kes pole esitanud õpingukava ning kellel on tasulisi aineid.

| Üliõpilased                                 | Õpingukavad       | Akad. liikumine                                | Sooritused                                                              | Lõpetamine                                                   | Õppetoetused                                | Raha                 | Püsiandmed                             | Küsitlused     | Esileht                |
|---------------------------------------------|-------------------|------------------------------------------------|-------------------------------------------------------------------------|--------------------------------------------------------------|---------------------------------------------|----------------------|----------------------------------------|----------------|------------------------|
| 🕒 Õpingukav                                 | ad                | Päringud                                       |                                                                         |                                                              |                                             |                      |                                        |                |                        |
| Dotsing<br>Logi<br>Deklaratsioo<br>Päringud | nide aktsepteerir | Jooksva sei<br>nine<br>Üliõp<br>Üliõp<br>Üliõp | mestri päringu<br>ilased, kelle ö<br>ilased, kes po<br>ilased, kellel o | ıd<br>pingukavas on<br>le esitanud õpii<br>on tasulisi ainei | mõni aine märgitu<br>ngukava või õping<br>d | ıd mittea<br>ukava e | aktsepteerituks<br>sitati instituudi b | üroo poolt päi | rast tähtaja möödumist |

### 2.7 Toimumisajad

Aine-õppejõu paaridele, millel on palju kuulajaid, saab moodustada erinevad toimumisajad (aine-õppejõu paaride loomise juures Instituudi rollis). Kui toimumisajad on kirjeldatud, siis tuleb üliõpilasel toimumisaeg ka valida.

Kui üliõpilane toimumisaega ei vali, siis valib süsteem esimese kirjeldatud toimumisaja. Kui toimumisaja kuulajate limiit on ületatud, siis ei lase süsteem valitud toimumisajaga deklaratsiooni salvestada ning tuleb valida teine toimumisaeg. Kui kõikide toimumisaegade limiidid on ületatud, siis saab üliõpialne valida ootelisti. Kui mõni koht vabaneb, siis on võimalik aine kuulajaks saada.

### 2.8 Korduskuulamine

Kui üliõpilane kuulab ainet teist korda ja deklareerib selle oma õpingukavasse, siis tuleb teha linnuke kasti "Korduskuulamine". Seda saab teha ka Instituudi büroo. Vajadusel saab Instituudi büroo linnukese ka eemaladda. Linnuke tuleb teha kas üliõpilasel või Instituudi bürool, see ei teki iseenesest.

Automaatselt tekib linnuke korduskuulamise kasti siis, kui üliõpilane on ületanud õppe nominaalaja ja tasuta lisa-aasta. Sellisel juhul ei ole võimalik linnukest eemaldada.

Kui korduskuulamise kasti on linnuke tehtud, siis saab Instituudi büroo Raha -> Arved menüüs koostada arve info ning selle raamatupidamisse saata.